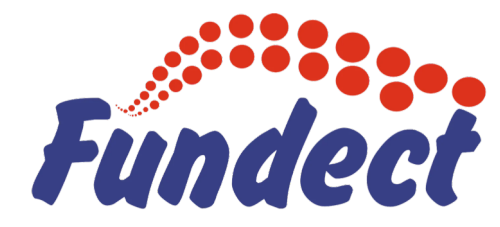

Fundação de Apoio ao Desenvolvimento do Ensino, Ciência e Tecnologia do Estado de Mato Grosso do Sul

# **Diretoria Científica** Gerência de Projetos

Procedimento para Requisição e pagamento de Bolsas em um Projeto de Pesquisa

#### PASSO 1 Para o Bolsista:

Realizar seu cadastro no SIGFUNDECT.

#### Para o Coordenador:

Caso o bolsista não esteja cadastrado como membro do projeto, o coordenador deverá enviar um e-mail para projetos@fundect.ms.gov.br, solicitando a inclusão, informando:

- nome completo do bolsista
- CPF do bolsista
- título do projeto
- nome do coordenador do projeto
- Chamada na qual o projeto foi aprovado

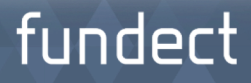

### PASSO 2

Após a Fundect ter feito a inclusão do bolsista como membro do Projeto, o coordenador deverá entrar na área restrita do Projeto e clicar no item "4.1 Requisição".

| Informações Projeto           |                                           | 1.1 Resumo do Projeto<br>1.2 Relatórios/Prest. de Contas |
|-------------------------------|-------------------------------------------|----------------------------------------------------------|
| Nº Processo:                  | 59/300.167/2015                           | 1.3 Solicitações e Alterações                            |
| Projeto:                      |                                           |                                                          |
| Editate                       | CHAMADA FUNDECT/SEMAC/SEPROTUR/FUNDEMS Nº | 2. Informações Jurídicas<br>2.1 Termo Original           |
| Editai:                       | 24/2013 - INOVA-MS                        | 2.2 Termos Aditivos                                      |
| Coordenador:                  |                                           | 2.2 Territos Aditivos                                    |
|                               |                                           | 3. Informações Financeiras                               |
|                               |                                           | 3.1 Cronograma de Desembolso                             |
|                               |                                           | 3.2 Notas de Empenho                                     |
| Informações Júridicas         |                                           | 3.3 Valores Liquidados                                   |
|                               |                                           | 3.4 Valores Pagos                                        |
| N° FUNDECT:                   | 00099/2015                                | 3.5 Valores Recolhidos                                   |
| N° SIAFEM:                    | 024521                                    | 3.6 Informações Bancárias                                |
| BBPesquisa 😨 :                | Não                                       | 4. Bolsas                                                |
| Publicação D.O.:              | 15.09.2015                                | 4.1 Requisição                                           |
| Vigência Inicial:             | De 15.09.2015 a 14.09.2017                | 4.2 Cancelamento                                         |
|                               |                                           | 4.3 Substituição                                         |
|                               |                                           | 4.4 Em edição                                            |
|                               |                                           | 4.5 Acompanhamento de solicitaçõe                        |
| l inks líteis                 |                                           | 5. Informações Administrativas                           |
|                               |                                           | 5.1 Localização do Processo                              |
| 🗹 Ver proposta original       |                                           | 6. Prestação de Contas                                   |
| Ver proposta original em PDF  |                                           | 6.1 Novo Formulário                                      |
| Ver projeto aprovado          |                                           | 6.2 Editar Formulários                                   |
| 🧭 Ver projeto aprovado em PDF |                                           | 7. Prorrogação de Projetos                               |
| Imprimir comprovante          |                                           | 7.1 Editar                                               |

### PASSO 3

Clicar em "Criar Nova Requisição de Bolsa".

| Área de Projeto Contratado     | Bem vindo(a) I | - Ger |
|--------------------------------|----------------|-------|
| Nova Requisição de Bolsa       |                |       |
| Criar Nova Requisição de Bolsa |                |       |
|                                |                |       |
|                                |                |       |
|                                |                |       |

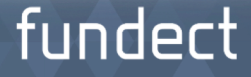

#### **PASSO 4** Preencher o Plano de Atividades do bolsista.

|                                                                                                    |                                                                              | Plano de /    | Atividades  |              |                |  |
|----------------------------------------------------------------------------------------------------|------------------------------------------------------------------------------|---------------|-------------|--------------|----------------|--|
| Título:                                                                                                    |                                                                              |               |             |              |                |  |
| Orientador                                                                                                    | Selecionar Orientador                                                        |               |             |              |                |  |
| Bolsista:                                                                                                    | Selecionar Bolsita                                                           |               |             |              |                |  |
| Modalidade/Nível:                                                                                                    | Selecione                                                                    |               |             |              | •              |  |
| Conhecimento:                                                                                                    | (Buscar grande                                                               | Area e Sub-a  | ea de conhe | ecimento]    |                |  |
| Conhecimento:<br>Início:<br>Duração da bolsa<br>(em meses):<br>Palavras-chave:<br>Insituição/Unidade<br>de Execução:<br>Município:<br>Dados Bancários                       | Junho<br>Junho<br>Leishmaniose,ł<br>Selecione                                | Area e Sub-ar | ea de conhe | ratorial,Cor | norbidade<br>💌 |  |
| Conhecimento:<br>Início:<br>Duração da bolsa<br>(em meses):<br>Palavras-chave:<br>Insituição/Unidade<br>de Execução:<br>Município:<br>Dados Bancários<br>Banco:             | [Buscar grande<br>Junho •<br>1 •<br>Leishmaniose,H<br>Selecione              | Area e Sub-ar | ea de conhe | ratorial,Cor | norbidade      |  |
| Conhecimento:<br>Início:<br>Duração da bolsa<br>(em meses):<br>Palavras-chave:<br>Insituição/Unidade<br>de Execução:<br>Município:<br>Dados Bancários<br>Banco:<br>Agência: | [Buscar grande<br>Junho •<br>1 •<br>Leishmaniose,I<br>Selecione<br>Selecione | Area e Sub-ar | ea de conhe | ratorial,Cor | norbidade<br>• |  |

#### Importante:

No preenchimento da Modalidade da Bolsa, favor atentar às bolsas inicialmente aprovadas no projeto, bem como à tabela de bolsas da Fundect, disponível aqui.

### PASSO 5

Submeter a requisição: (1) Clicar em "Salvar"; (2) Clicar em "Encaminhar ao Bolsista"; (3) Após a validação do bolsista, o coordenador deverá clicar em "Submeter".

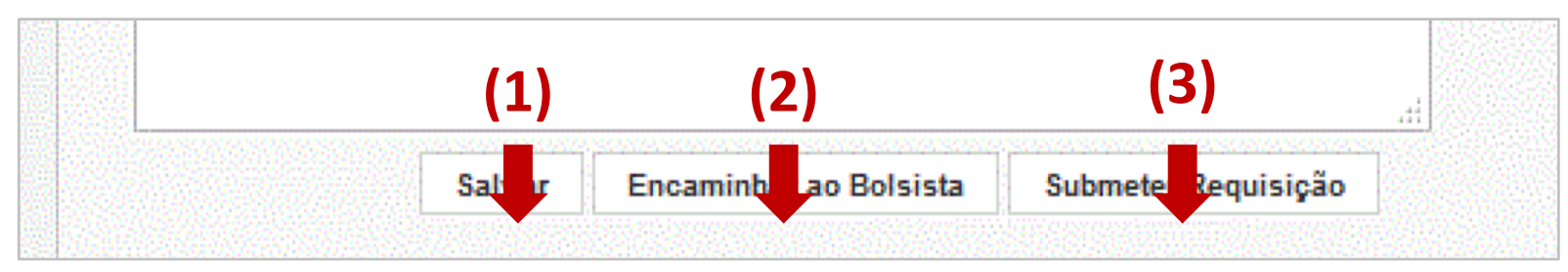

- Após submissão da Requisição da Bolsa, o coordenador deverá gerar o PDF da requisição, imprimir e colher as assinaturas (APENAS do bolsista e coordenador – não é necessária a assinatura do Representante Legal da Instituição).
- Tirar cópia dos documentos pessoais do bolsista: RG e CPF.
- Todos os documentos citados acima deverão ficar sob a guarda do coordenador, para prestação de contas ao final do projeto.

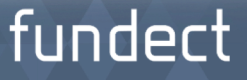

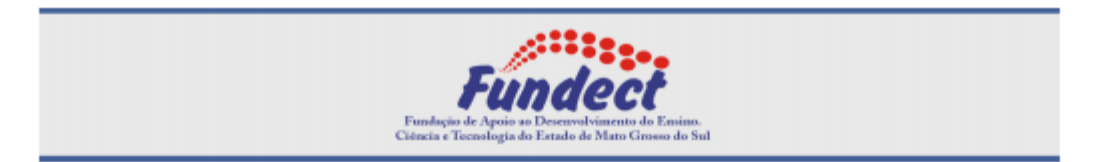

#### FORMULÁRIO DE ATIVIDADES - BOLSISTA

| PROGRAMA DA FUNDECT | Chamada FUNDECT N° 10/2014 INCUBADORA-MS |
|---------------------|------------------------------------------|
| MODALIDADE DA BOLSA |                                          |
| NÍVEL               |                                          |

| 1. DADOS DO BOLSISTA |                 |      |      |  |      |      |            |           |     |
|----------------------|-----------------|------|------|--|------|------|------------|-----------|-----|
| NOME                 |                 |      |      |  |      |      |            |           |     |
| EMAIL                |                 |      |      |  |      |      |            |           |     |
| CPF                  |                 |      |      |  |      |      |            |           |     |
| ENDEREÇO RES.        |                 |      |      |  |      |      |            |           |     |
| BAIRRO               |                 |      |      |  | CEP  |      |            |           |     |
| CIDADE               |                 |      |      |  | ESTA | DO   | Mato       | Grosso do | Sul |
| TELEFONE             |                 | CELU | ILAR |  |      | FAX  |            |           |     |
| 1.1 DADOS BANCÁRIOS  |                 |      |      |  |      |      |            |           |     |
| BANCO                | Banco do Brasil | AGÊ  |      |  |      | CONT | Γ <b>A</b> |           |     |

| 2. FORMAÇÃO ACADÊMICA |                                             |  |  |
|-----------------------|---------------------------------------------|--|--|
| FORMAÇÃO              | Especialização                              |  |  |
| INST. DE FORMAÇÃO     | Faculdade Estácio de Sá - Campo Grande, MS. |  |  |
| CURSO                 | Administração                               |  |  |

| 3. DADOS DO COORDENADOR E ORIENTADOR |  |  |  |  |
|--------------------------------------|--|--|--|--|
| NOME                                 |  |  |  |  |
| EMAIL                                |  |  |  |  |
| ODE                                  |  |  |  |  |

### PASSO 6

#### O bolsista deverá dar o aceite em sua área restrita do

**SIGFUNDECT. (1)** a requisição ficará aparente no campo "Avisos" na sua página inicial do SIGFUNDECT; **(2)** Após o aceite, ficará disponível na área "Minhas Bolsas" do SIGFUNDECT.

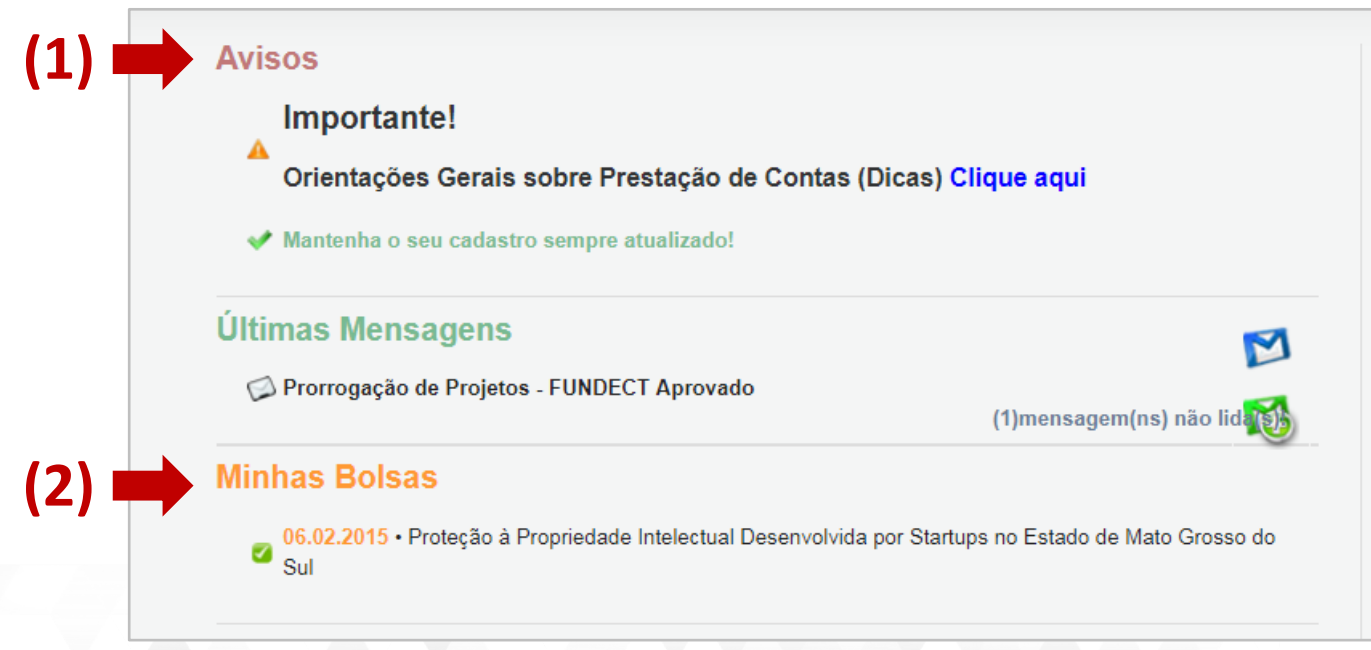

#### ATENÇÃO PARA OS PAGAMENTOS DAS BOLSAS:

Os pagamentos mensais devem ser feitos com o cartão BB Pesquisa pelo próprio coordenador diretamente, via saque, ao bolsista. Sugere-se, pra facilitar, transferência bancária diretamente à conta do Banco do Brasil do bolsista (caso ele possua) no caixa eletrônico do BB.

Para cada pagamento mensal efetuado, imprimir o PDF do recibo, conforme este <u>MODELO</u>, colher as assinaturas e manter a guarda para a prestação de contas.

Após colher as assinaturas, o recibo de pagamento de bolsas assinado deve ser digitalizado e submetido no SIGFUNDECT como se fosse um pagamento qualquer, sendo lançado da seguinte forma:

Clique em: 6.1 Novo Formulário > Anexo II - Lançamento de Notas > Novo Preencha a data de pagamento, o valor mensal da bolsa e escolha:

- Natureza de despesa: Bolsas
- Forma de Pagamento: Cartão Magnético
- Depois clique em Anexar e Salvar

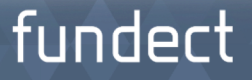

DÚVIDAS REFERENTES A REQUISIÇÃO DE BOLSA:

E-mail: projetos@fundect.ms.gov.br Telefone: 67 3316-6725 Jackline Fermau ou Leonice Lopes

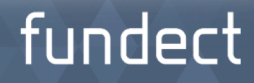